## ROCKY'S RESOURCES: HOW TO... SCHEDULE AN ADVISING APPOINTMENT

It's important that you meet with your academic advisor to plan out your courses so that you stay

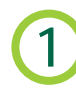

## LOG INTO YOUR MYUSF ACCOUNT

Using your NetID and password, log into your myUSF account to access the complete list of resources offered by USF.

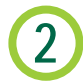

## NAVIGATE TO BUSINESS SYSTEMS TAB

In myUSF, click "Business Systems" and navigate to Archivum.

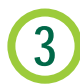

## SELECT STUDENT PORTAL

On the main Archivum page, select student portal. Find the tab named "Schedule an Appointment".